# Sx500シリーズスタッカブルスイッチの HTTP/HTTPSによるファームウェアのアップグ レード

## 目的

ファームウェアのアップグレードは、デバイスのパフォーマンスを向上させ、デバイスを最 新の状態に維持するために使用されます。言語ファイルを適用して、Web構成ユーティリテ ィインターフェイスのネイティブ言語を変更することもできます。

このドキュメントの目的は、Sx500シリーズスタッカブルスイッチでHTTP/HTTPSを使用してファームウェアをアップグレードする方法を示すことです。

# 該当するデバイス

• Sx500シリーズスタッカブルスイッチ

## ソフトウェアダウンロードURL

• <u>Sx500シリーズスタッカブルスイッチ</u>

**注**:最新のファームウェアリリースをダウンロードしてください

## **Upgrade Firmware**

#### ファームウェア/言語ファイルのインストール

ステップ1:Web構成ユーティリティにログインし、[Administration] > [File Management] > [Upgrade/Backup Firmware/Language]を選択します。「アップグレード/バックアップファ ームウェア/言語」ページが開きます。

| Upgrade/Back    | up Firmware/Language                                                                               |
|-----------------|----------------------------------------------------------------------------------------------------|
| Transfer Method | I: O via TFTP<br>o via HTTP/HTTPS<br>Via SCP (Over SSH)                                            |
| Save Action:    | <ul> <li>Upgrade</li> <li>Backup</li> </ul>                                                        |
| File Type:      | <ul> <li>Firmware Image</li> <li>Boot Code</li> <li>Language File</li> </ul>                       |
| 🗢 File Name:    | Browse No file selected.                                                                           |
| The firmware is | upgraded to the inactive image file. You must activate the firmware using the "Active Image" page. |
| Apply           | eancel                                                                                             |

ステップ2:[Transfer Method]フィールドの[via HTTP/HTTPS]オプションボタンをクリックし

ます。この転送方法はWebブラウザを使用するため、追加のソフトウェアは必要ありません

| Upgrade/Back    | up Firmware/Language                                                                               |
|-----------------|----------------------------------------------------------------------------------------------------|
| Transfer Method | t: O via TFTP<br>o via HTTP/HTTPS                                                                  |
| Save Action:    | <ul> <li>Upgrade</li> <li>Backup</li> </ul>                                                        |
| File Type:      | <ul> <li>Firmware Image</li> <li>Boot Code</li> <li>Language File</li> </ul>                       |
| 🗧 File Name:    | Choose File No file chosen                                                                         |
| The firmware is | upgraded to the inactive image file. You must activate the firmware using the "Active Image" page. |
| Apply           | Cancel                                                                                             |

0

**注**:トリビアルファイル転送プロトコル(TFTP)サーバアプリケーションを使用してスイッチにファームウェアを転送する場合は、TFTPを使用して選択することもできます。

ステップ3:[Save Action]フィールドの[Upgrade]オプションボタンをクリックします。

| Transfer Method:  | <ul> <li>via TFTP</li> <li>via HTTP/HTTPS</li> </ul>                                             |
|-------------------|--------------------------------------------------------------------------------------------------|
| Save Action:      | <ul> <li>Upgrade</li> <li>Backup</li> </ul>                                                      |
| File Type:        | <ul> <li>Firmware Image</li> <li>Boot Code</li> <li>Language File</li> </ul>                     |
| 🜣 File Name:      | Choose File No file chosen                                                                       |
| The firmware is u | pgraded to the inactive image file. You must activate the firmware using the "Active Image" page |

注:バックアップアクションは、TFTP転送方式の使用によってのみ許可されます。

ステップ4:[File Type]フィールドから目的のファイルタイプのオプションボタンをクリックしま*す*。

| Transfer Method:  | <ul> <li>via TFTP</li> <li>via HTTP/HTTPS</li> </ul>                                             |
|-------------------|--------------------------------------------------------------------------------------------------|
| Save Action:      | <ul> <li>Upgrade</li> <li>Backup</li> </ul>                                                      |
| File Type:        | <ul> <li>Firmware Image</li> <li>Boot Code</li> <li>Language File</li> </ul>                     |
| File Name:        | Choose File No file chosen                                                                       |
| The firmware is u | pgraded to the inactive image file. You must activate the firmware using the "Active Image" page |

使用可能なオプションは次のとおりです。

・ファームウェアイメージ:スイッチの動作と機能を制御するために使用されるプログラ ム。

・ Language File — GUIが選択した言語で表示されます。

ステップ5:[Choose File]をクリックし**て、コンピュー**タからファイルを選択するか、アップ グレードファイルのパスとソース名を隣のフィールドに入力します。

| Transfer Method:  | <ul> <li>via TFTP</li> <li>via HTTP/HTTPS</li> </ul>                                             |
|-------------------|--------------------------------------------------------------------------------------------------|
| Save Action:      | <ul> <li>Upgrade</li> <li>Backup</li> </ul>                                                      |
| File Type:        | <ul> <li>Firmware Image</li> <li>Boot Code</li> <li>Language File</li> </ul>                     |
| File Name:        | Choose File No file chosen                                                                       |
| The firmware is u | pgraded to the inactive image file. You must activate the firmware using the "Active Image" page |
| Apply Ca          | incel                                                                                            |

ステップ6:[Apply]をクリックします。警告ウィンドウが表示されます。

| Navigation to other screens while upgrade/backup is in<br>progress will abort the process. |  |
|--------------------------------------------------------------------------------------------|--|
| OK Cancel                                                                                  |  |

手順7: [OK] をクリックします。経過表示バーが表示されます。

ステップ8:数分後に、経過表示バーが消えます。統計情報と転送からのエラーが表示され ます。転送が成功した場合は、[完了]をクリ**ックします**。

### アクティブなファームウェアの選択

ステップ1:Web構成ユーティリティにログインし、[Administration] > [File Management] > [ Active Image]を選択します。[Active Image]ペ*ージが*開きます。

| Active Image |                                           |             |
|--------------|-------------------------------------------|-------------|
|              | Active Image:                             | Image 1     |
|              | Active Image Version Number:              | 6.2.10.18   |
|              | Active Image After Reboot:                | 6.2.10.18 💌 |
|              | Active Image Version Number After Reboot: | 6.2.10.18   |
|              | Apply Cancel                              |             |

ステップ2:[Active Image After *Reboot*]ドロップダウンリストから目的のファ*ームウェアバージョン*を選択します。

| Active Image                              |                       |  |
|-------------------------------------------|-----------------------|--|
| Active Image:                             | Image 1               |  |
| Active Image Version Number:              | 6.2.10.18             |  |
| Active Image After Reboot:                | 6.2.10.18 💌           |  |
| Active Image Version Number After Reboot: | 6.2.10.18<br>1.3.7.18 |  |
| Apply Cancel                              |                       |  |

ステップ3:[Apply] をクリックして、スイッチのリブート時に使用するファームウェアを選 択します。

#### スイッチのリブート

アップグレードしたファームウェアバージョンを適用するには、スイッチをリブートする必要があります。更新されたファイルが言語ファイルのみであれば、スイッチをリブートする 必要はありません。

ステップ1:Web設定ユーティリティにログインし、[Administration] > [Reboot]を選択します。「リブートペ*ージ」*が開きます。

| Reboot                                                                                                    |  |
|----------------------------------------------------------------------------------------------------|--|
| To reboot the device, click the 'Reboot' button.                                                                                                 |  |
| Clear Startup Configuration File                                                                                                    |  |
| To reboot the device and return to factory default settings, click the "Reboot to Factory Defaults" button.           Reboot to Factory Defaults |  |

ステップ2:(オプション)スイッチをリブートした後にスタートアップコンフィギュレーシ

ョンを削除するには、[スタートアップコンフィギュレーションファイルのクリア(Clear Startup Configuration File)]チェックボックスをオンにします。このオプションを選択すると 、リブート時に実行コンフィギュレーションとスタートアップコンフィギュレーションの両 方が削除されるため、スイッチは基本的に工場出荷時のデフォルトのリセットを実行します 。

ステップ3:[Reboot]をクリ**ックします**。スイッチがリブートし、更新されたファームウェア が適用されます。